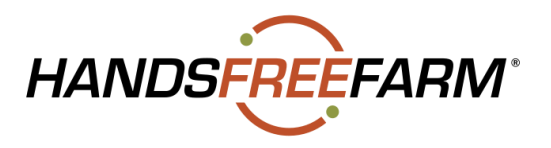

## Thank you for your purchase!

## **IMPORTANT**

We created an easy-to-use online approach which guarantees that you will always have access to the latest and greatest documentation, and which keeps our costs lower, resulting in a better product price to you.

- 1. Create a Free Whirl<sup>®</sup> Account:
  - Go to: <u>customer.whirl.cloud</u>
    - Click on "Sign up Here"
      - We recommend using the same email/password you used for your account with HandsFreeFarm.com<sup>®</sup> when you purchased the system.
      - Very Important! <u>Select Role: ACCOUNT HOLDER</u>. Do not select: OPERATOR.
- 2. Download the Free Whirl app on the phone or tablet you want to use with the Wheelman<sup>®</sup>:
  - Log in to the app using the email/password used to create your Whirl account
  - You need to login to the account when you are connected to the Internet
    - For most users there is no reason to log out of your Whirl account
    - We recommend closing the app not logging out
    - You must be logged in to your Whirl account on your device before connecting it to your Wheelman system
    - When connecting to the Wheelman Wi-Fi, the password is "topsecret"
- 3. Download your installation manual:
  - Go to: <u>manuals.handsfreefarm.com</u> or scan the QR code
- 4. For additional support:
  - Access our extensive Knowledgebase at <u>support.handsfreefarm.com</u>
  - We offer 3 ways for you to contact us:
    - Create a support ticket: <u>store.handsfreefarm.com/pages/contact-us</u>
    - Email Support: <a href="mailto:support@handsfreefarm.com">support@handsfreefarm.com</a>
    - Call Support directly at 480-470-1880

Thank you!

The HandsFreeFarm® Team

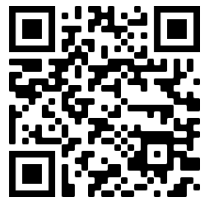